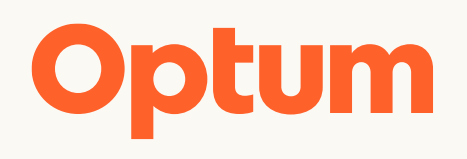

## Daycare Benefit Process Guide

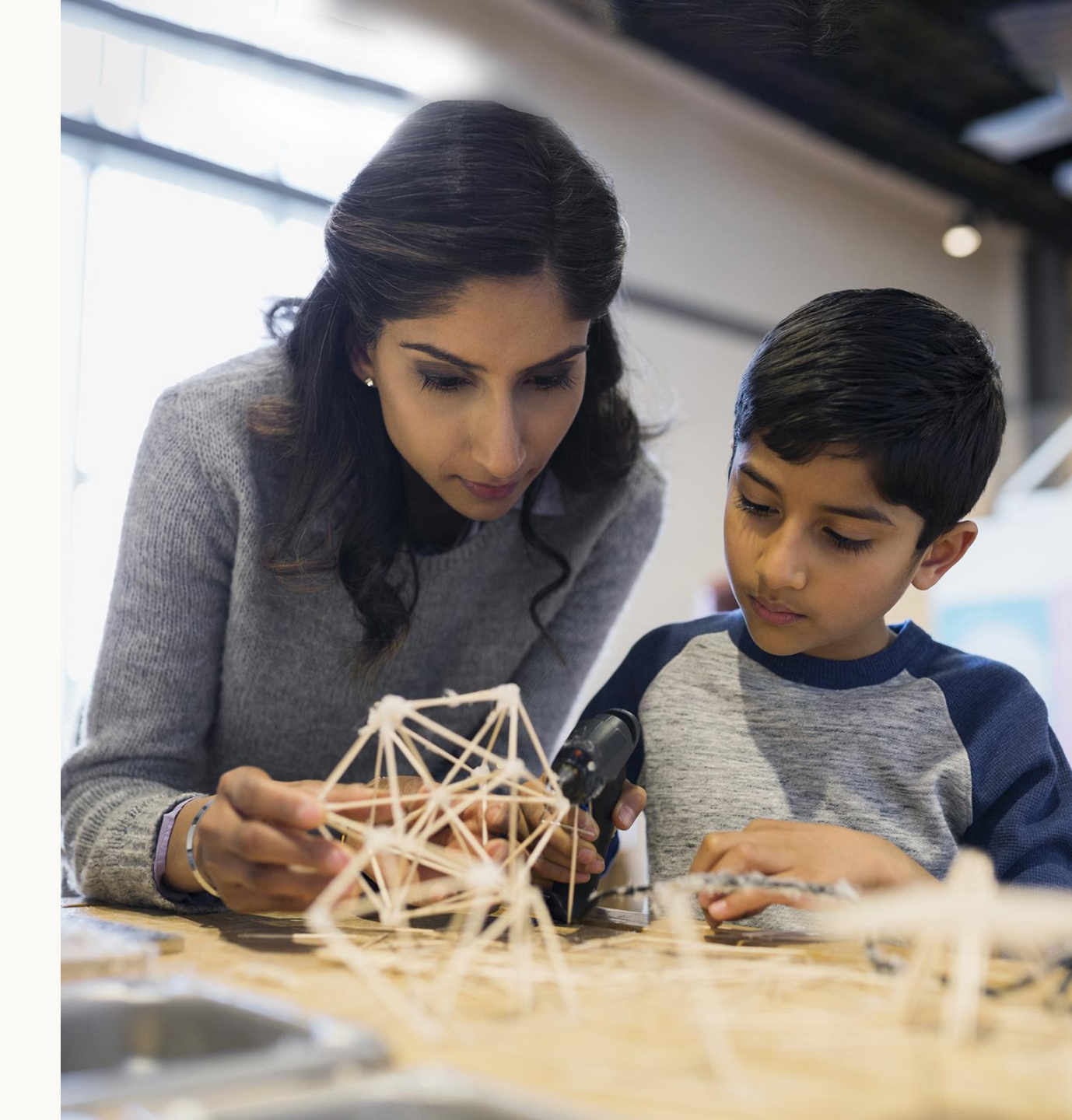

## **Childcare Portal – Step-by-step process**

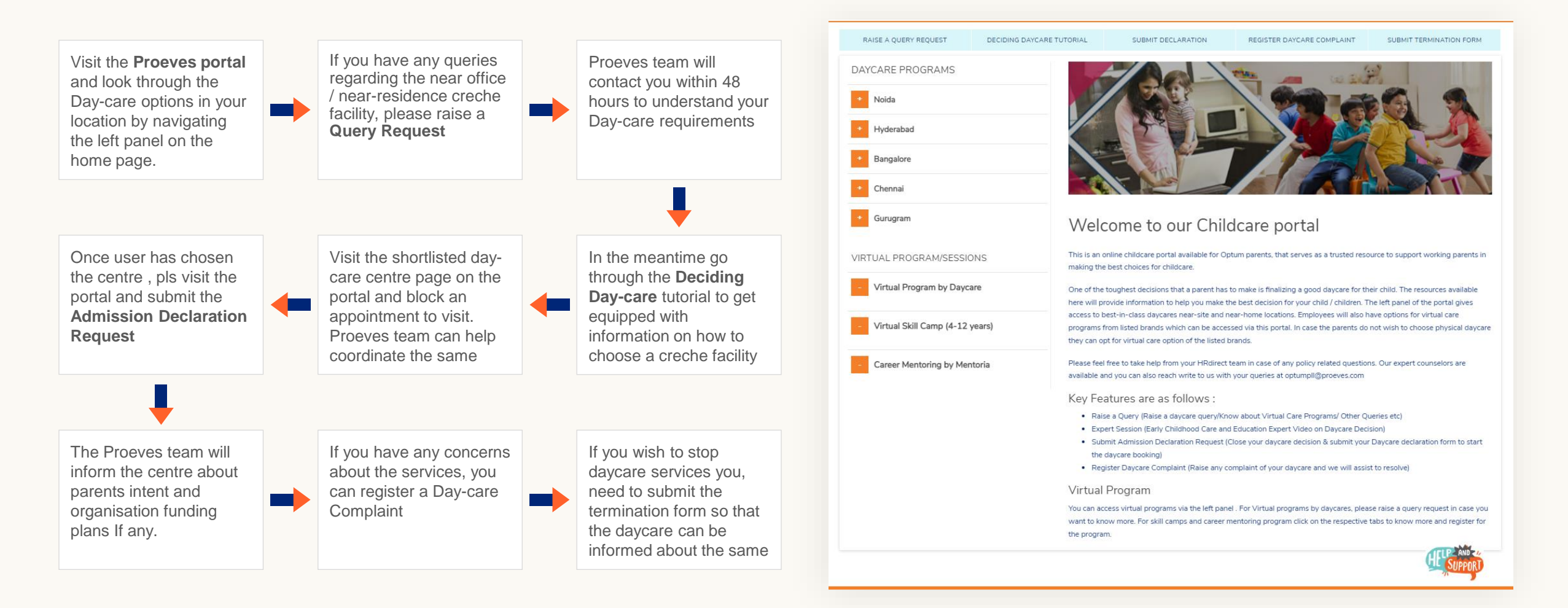

## **Childcare Portal**

#### Login Process - How to Register?

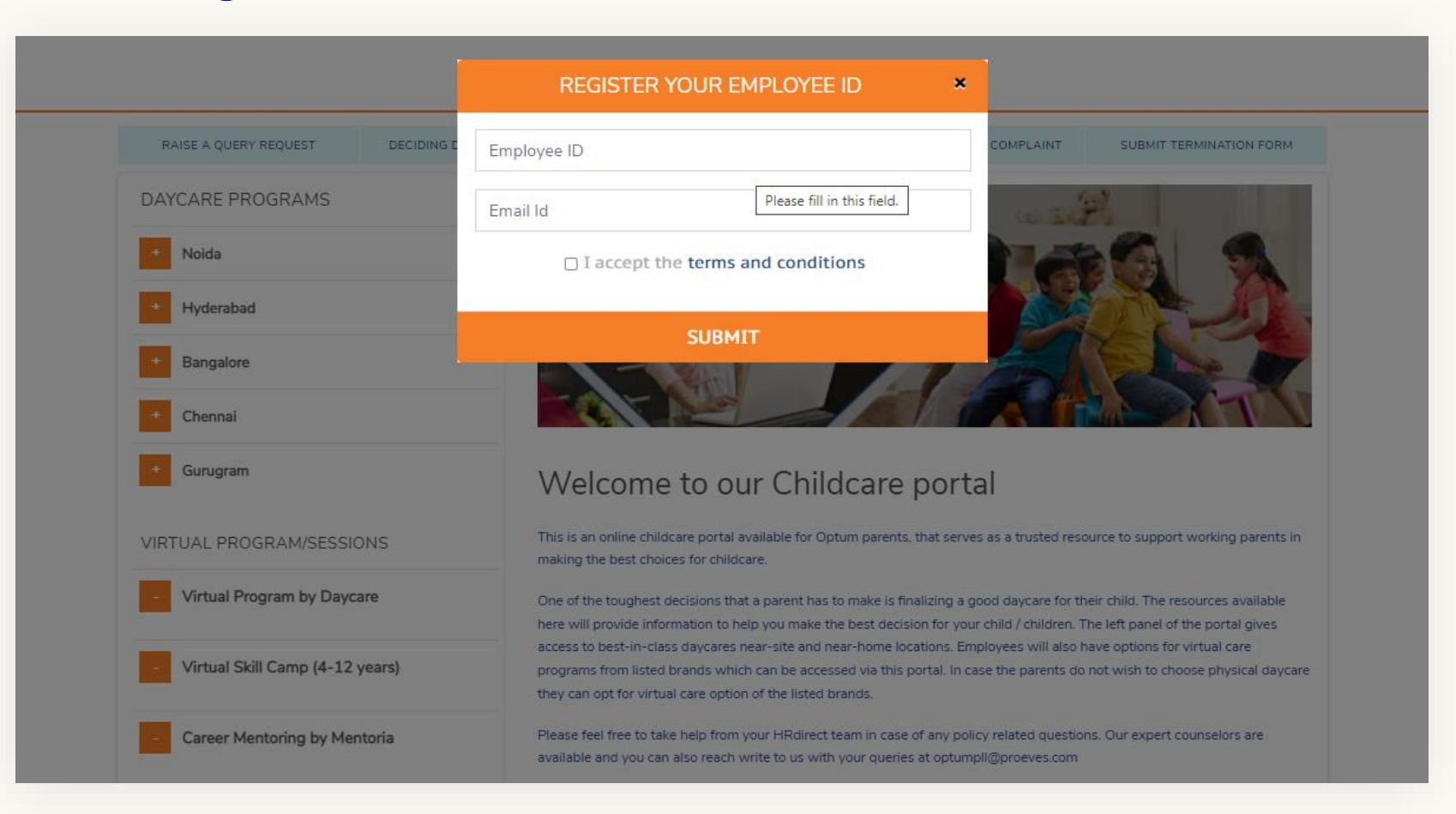

Enter your Employee ID, and Official Email ID. Once entered please submit the request and you will have access to the portal for purpose of browsing, seeking information and raising requests.

## **Childcare Portal Home Page**

#### What are the actions you can perform?

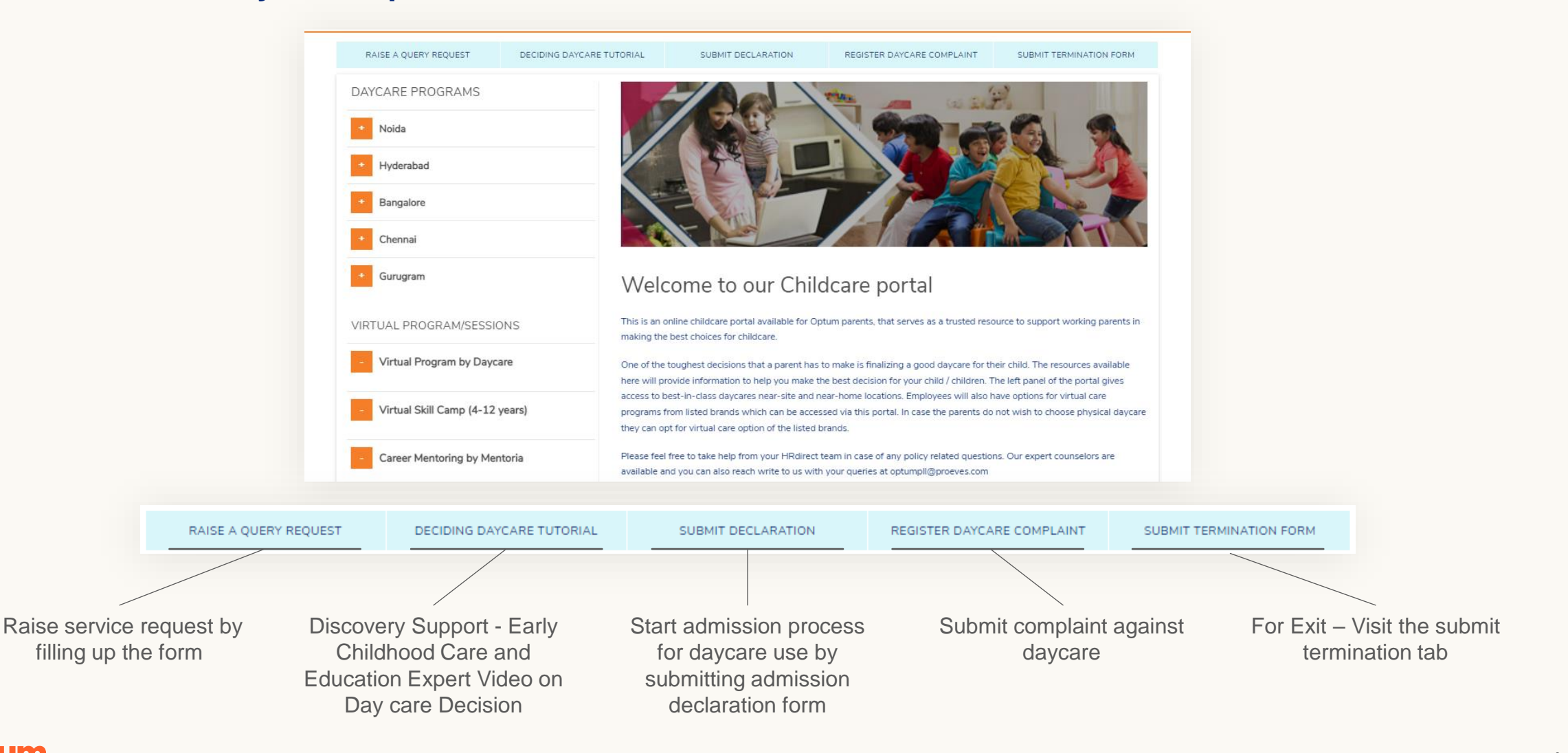

## **Daycare Detailed Page - Access through the Daycare link**

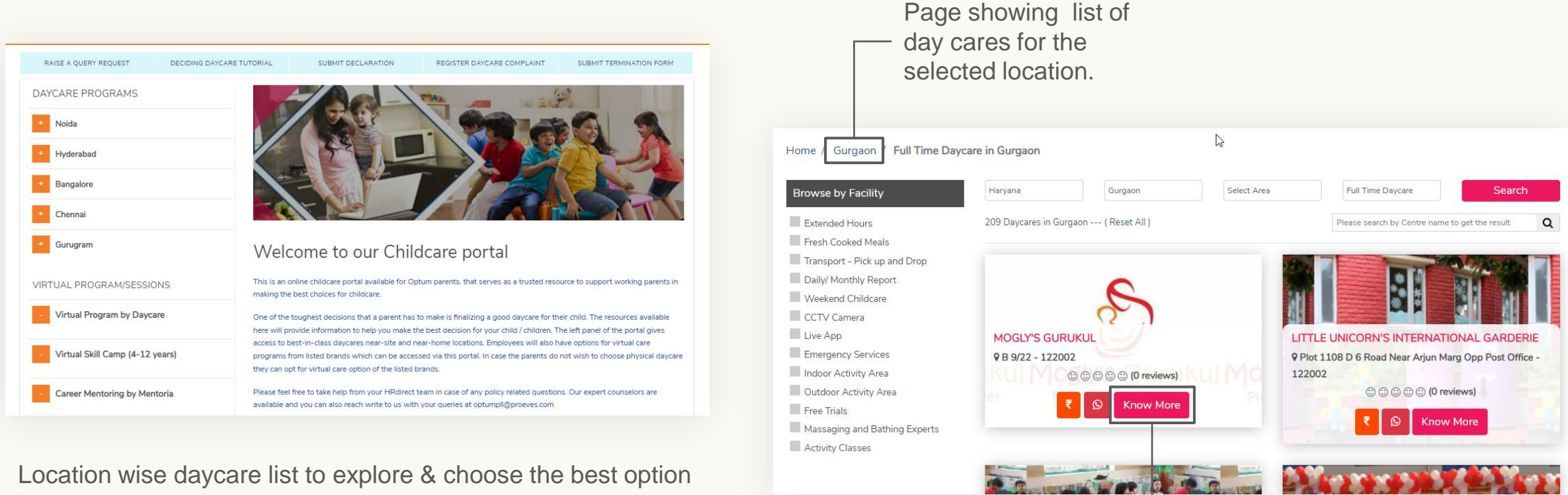

Location wise daycare list to explore & choose the best option for your child. Area wise & service wise options available to refine your daycare search further. Click on the tabs on the portal to know more.

Click on Know More to visit the specific Centre page.

## **Daycare Detailed Page – Know More About the Centre**

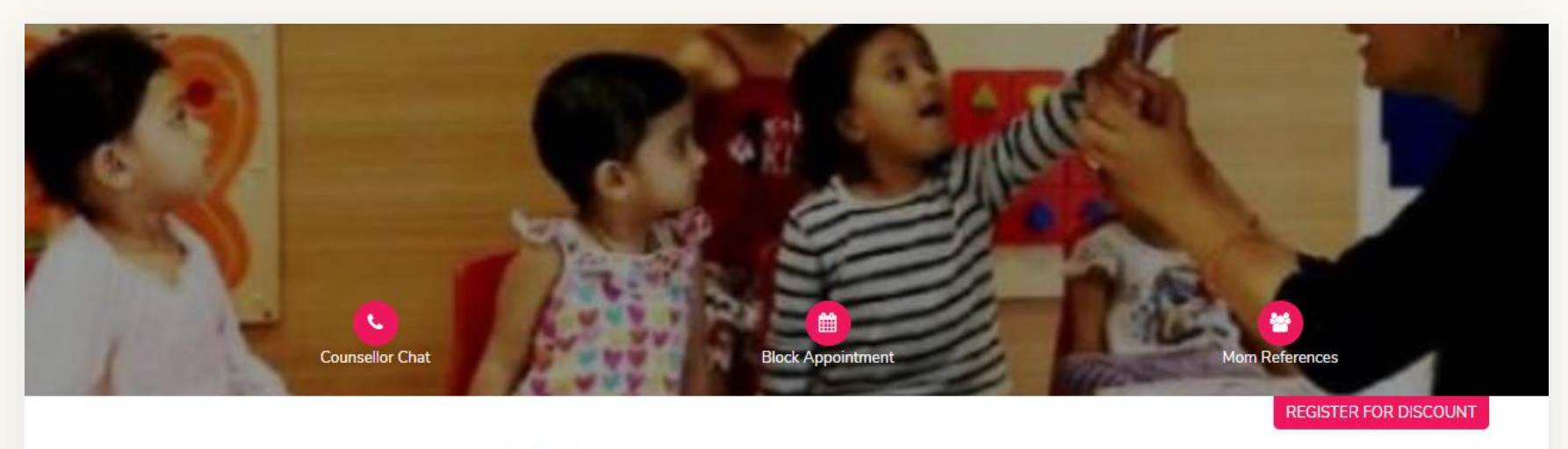

| Services                      | IPSAA                                                                                   |
|-------------------------------|-----------------------------------------------------------------------------------------|
| Preschool                     |                                                                                         |
| Full Time Daycare             | Charles Day Cree Cauth City II W Direk Caster 50 Connects Caster 50 Connects Library    |
| Half Time Davcare             | Ipsaa Day-Care, South City II, W Block, Sector 50, Gurgaon, Sector 50, Gurgaon, Haryana |
| Their Thine Daycare           | Li SANGEETA MOOKHERJEE S : 7065940000                                                   |
| Assisted Daycare (with nanny) | Info+51@ipsaa.in                                                                        |
| On Demand Hourly Daycare      | A : https://ipsaa.in/                                                                   |
| Flavible Davisar              |                                                                                         |

Raise a request for a counsellor chat, Raise a Mom reference request or Block Appointment for a visit to a daycare to make an informed choice by using the menu options provided.

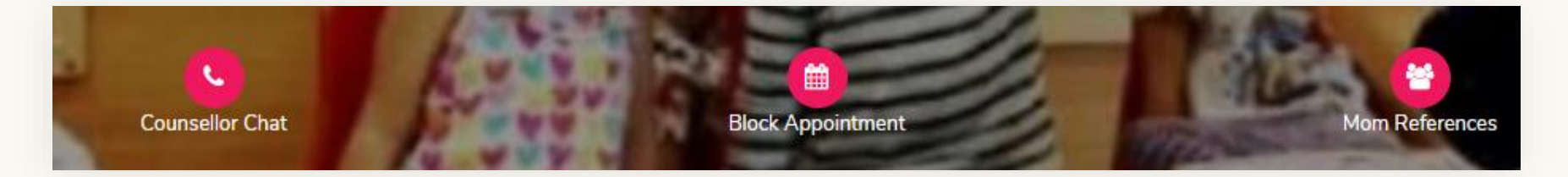

## **Daycare Detailed Page – Know More About the Centre**

|                                  | RAISE A QUERY REQUEST ×                                                                                                    | •                                                                                                    |
|----------------------------------|----------------------------------------------------------------------------------------------------|----------------------------------------------------------------------------------------------------|
| RAISE A QUERY REQUEST DECIDING E | Name                                                                                                    | COMPLAINT SUBMIT TERMINATION FORM                                                                          |
| DAYCARE PROGRAMS                 | Mobile number                                                                                                    | as alth                                                                                                    |
| + Noida                          | sukanya@proeves.com                                                                                                    |                                                                                                    |
| + Hyderabad                      | Select Entity ~                                                                                                    |                                                                                                    |
| * Bangalore                      | Location                                                                                                    |                                                                                                    |
| Guruaram                         | Choose Query 🗸                                                                                                    |                                                                                                    |
|                                  | Daycare name                                                                                                    |                                                                                                    |
| VIRTUAL PROGRAM/SESSIONS         | □ I accept the terms and conditions                                                                                                    | as a trusted resource to support working parents in                                                        |
| - Virtual Program by Daycare     | SUBMIT                                                                                                    | id daycare for their child. The resources available<br>hild / children. The left panel of the portal gives |
| Virtual Skill Camp (4-12 years)  | programs from listed brands which can be accessed via this portal. In they can opt for virtual care option of the listed brands.                   | oyees will also have options for virtual care<br>case the parents do not wish to choose physical daycare   |
| - Career Mentoring by Mentoria   | Please feel free to take help from your HRdirect team in case of any pr<br>available and you can also reach write to us with your queries at optur | olicy related questions. Our expert counselors are mpli@proeves.com                                        |

Submit the "Raise a Query Request", to raise a query on starting daycare service – Physical or Virtual. You can also raise a query to learn about the Virtual skill camp or Career mentoring program.

Users need to fill up the form and submit, post submission, ProEves childcare counsellors will call you to discuss in the next 48 working hours.

## **Deciding Daycare Tutorial**

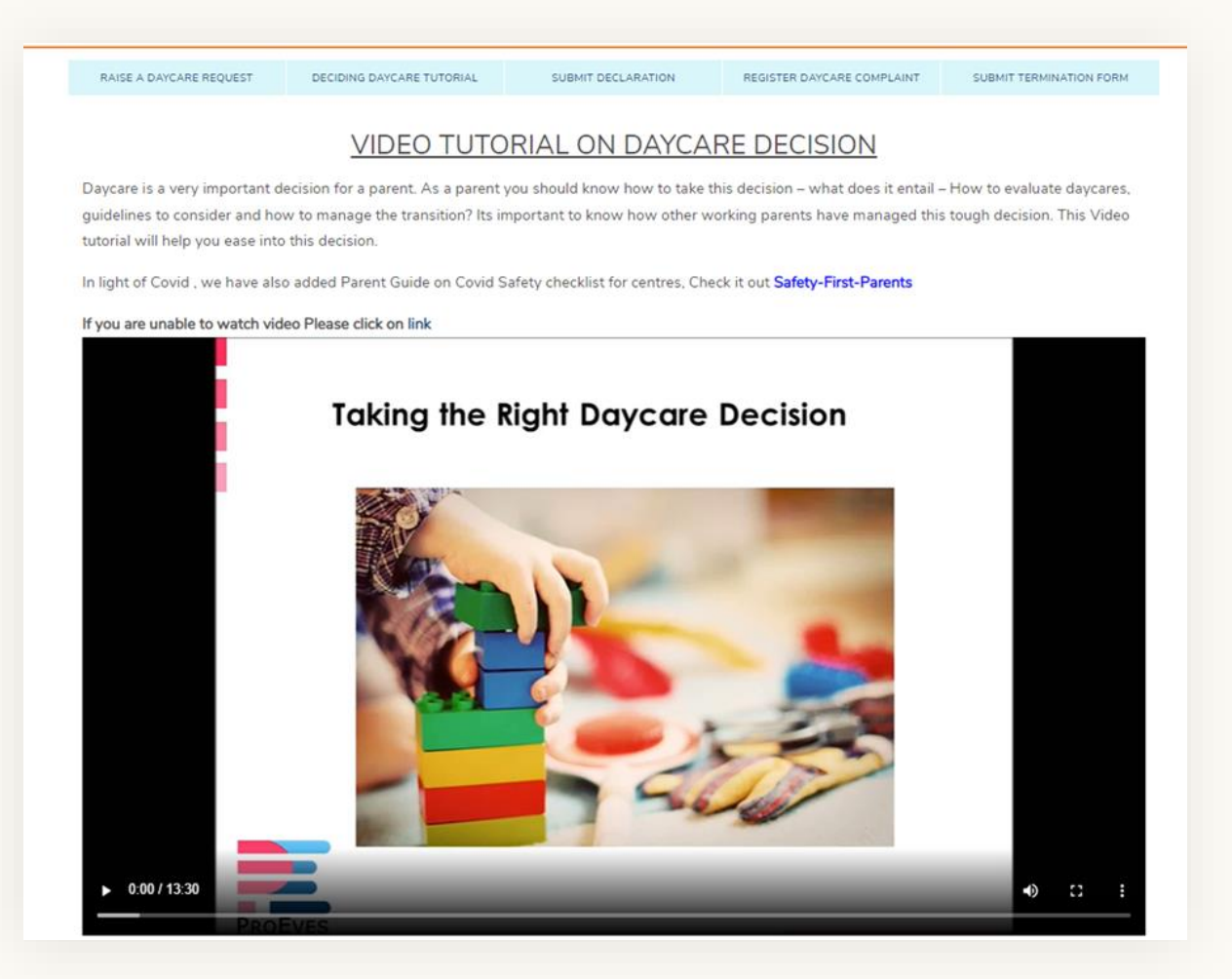

The "DECIDING DAYCARE TUTORIAL" tab in header menu, provides you access to tutorial on the Day-care Decision, all that you will need to know to choose the right daycare and deal/manage the day-care relationship

## **Submit Admission Declaration Form**

|                                   | SUBMIT DEC                                                                                                    | LARATION *          |                                                                                                    |
|-----------------------------------|----------------------------------------------------------------------------------------------------|---------------------|----------------------------------------------------------------------------------------------------|
| RAISE A QUERY REQUEST DECIDING C  | If you are an employee and have decided on the childcare<br>program for your child for number of record place fill up the |                     | COMPLAINT SUBMIT TERMINATION FORM                                                                          |
| DAYCARE PROGRAMS                  | Declaration form and upload the scanned signed copy here along with age proof.                                            |                     | weithe                                                                                                    |
| Noida                             | Name                                                                                                    |                     | R Bast                                                                                                    |
| Hyderabad                         | Variation                                                                                                    |                     | A state state                                                                                              |
| Bangalore                         | Tour mobile number                                                                                                    | sukanya@proeves.com | A De Fr                                                                                                    |
| Chennai                           | Select Entity 👻                                                                                                    | Your location 👻     | A AN ANY                                                                                                   |
| Gurugram                          | Child Age                                                                                                    | Child Name          |                                                                                                    |
|                                   | Daycare Program                                                                                                    | ~                   |                                                                                                    |
| VIRTUAL PROGRAM/SESSIONS          | Davcare name                                                                                                    |                     | as a trusted resource to support working parents in                                                        |
| Virtual Program by Daycare        | Daycare Address                                                                                                    |                     | id daycare for their child. The resources available<br>hild / children. The left panel of the portal gives |
| - Virtual Skill Camp (4-12 years) | Program name                                                                                                    |                     | e the parents do not wish to choose physical daycare                                                       |
| Career Mentoring by Mentoria      | Declaration form Choose file No file chosen                                                                               |                     | related questions. Our expert counselors are<br>forceves.com                                               |
|                                   | PNG or PDF only                                                                                                    |                     |                                                                                                    |
|                                   | Age proof of child Choose file No file chosen                                                                             |                     | grams/ Other Queries etc)<br>on Daycare Decision)                                                          |
|                                   | PNG or PDF only                                                                                                    |                     | in & submit your Daycare declaration form to start                                                         |
|                                   | □ I accept the term                                                                                                    | is and conditions   | and we will assist to resolve)                                                                             |
|                                   | SUB                                                                                                    | міт                 | y daycares, please raise a query request in case you                                                       |

Users need to fill up the declaration form, this is a mandatory form to be filled. Please download the declaration form, sign it and upload here. This needs to be done when the user has decided to go ahead with admission for their child at a centre of their choice – Virtual or Physical Daycare. After receiving this form , the day-care centre will be informed about the parents intent to admit their child and funding details from corporate if applicable. TAT for this upto 48 hrs.

Note: This is a one-time activity at the time of the admission.

### **Submit Your Grievance**

|                                  | REGISTER DAYCARE COMPLAINT                                                                                                    | ×                                                                                                    |
|----------------------------------|----------------------------------------------------------------------------------------------------|----------------------------------------------------------------------------------------------------|
| RAISE A QUERY REQUEST DECIDING E | Your name                                                                                                    | COMPLAINT SUBMIT TERMINATION FORM                                                                                                    |
| DAYCARE PROGRAMS                 | Your mobile number                                                                                                    | w aug                                                                                                    |
| + Noida                          | sukanya@proeves.com                                                                                                    |                                                                                                    |
| + Hyderabad                      | Select Entity                                                                                                    |                                                                                                    |
| Bangalore                        | Your location                                                                                                    |                                                                                                    |
| Chennai                          | Daycare Program                                                                                                    |                                                                                                    |
| Gurugram                         | Daycare name                                                                                                    |                                                                                                    |
| VIRTUAL PROGRAM/SESSIONS         | Address of Davcare                                                                                                    | as a trusted resource to support working parents in                                                                                                    |
| - Virtual Program by Daycare     | Your complaint                                                                                                    | d daycare for their child. The resources available<br>thild / children. The left panel of the portal gives                                                               |
| Virtual Skill Camp (4-12 years)  | I accept the terms and conditions                                                                                                    | oyees will also have options for virtual care<br>the parents do not wish to choose physical daycare                                                                      |
| - Career Mentoring by Mentoria   | SUBMIT                                                                                                    | related questions. Our expert counselors are                                                                                                    |
|                                  | Key Features are as follows :                                                                                                    | oprocession .                                                                                                    |
|                                  | Raise a Query (Raise a daycare query/Know about Virtual C Expert Session (Early Childhood Care and Education Expert Submit Admission Declaration Request (Close your daycare the daycare booking) Register Daycare Complaint (Raise any complaint of your d | Care Programs/ Other Queries etc)<br>t Video on Daycare Decision)<br>e decision & submit your Daycare declaration form to start<br>aycare and we will assist to resolve) |
|                                  | Virtual Program                                                                                                    |                                                                                                    |
|                                  | You can access virtual programs via the left panel . For Virtual pro<br>want to know more. For skill camps and career mentoring program<br>the program.                                                                                                    | grams by daycares, please raise a query request in case you<br>in click on the respective tabs to know more and register for                                             |

Register your grievance for the listed daycare through the portal. Users need to fill up the form and highlight their concern in detail. Post submission, ProEves counsellors will speak to the employee and get further details if required and then will take it up with the concerned centre for redressal.

## **Exiting Daycare - Submit Termination Form**

|                                  |                                                                                                    | <u></u>                                                                                                    |
|----------------------------------|----------------------------------------------------------------------------------------------------|----------------------------------------------------------------------------------------------------|
| RAISE A QUERY REQUEST DECIDING I | If you have decided to terminate the virtual program, please fill<br>up the <b>Termination Form</b> and attach the scanned signed copy | COMPLAINT SUBMIT TERMINATION FORM                                                                          |
| AYCARE PROGRAMS                  | here,                                                                                                    | an aith                                                                                                    |
| Noida                            | Name                                                                                                    | A A SA                                                                                                    |
| Hyderabad                        | Your mobile number                                                                                                    | BAR.                                                                                                    |
| Bangalore                        | sukanya@proeves.com                                                                                                    | Sale Ir                                                                                                    |
| Chennai                          | Select Entity ~                                                                                                    |                                                                                                    |
| Gurugram                         | Your location 🗸                                                                                                    | l.                                                                                                    |
| RTUAL PROGRAM/SESSIONS           | Child Age                                                                                                    | as a trusted resource to support working parents in                                                        |
| Virtual Program by Daycare       | Child Name                                                                                                    | id daycare for their child. The resources available<br>hild / children. The left panel of the portal gives |
| Virtual Skill Camp (4-12 years)  | Program Terminating 🗸 🗸                                                                                                    | oyees will also have options for virtual care<br>a the parents do not wish to choose physical daycare      |
| Career Mentoring by Mentoria     | Daycare Name                                                                                                    | related questions. Our expert counselors are                                                               |
|                                  | Daycare Address                                                                                                    | (gproeves com                                                                                              |
|                                  | Daycare Service                                                                                                    | grams/ Other Queries etc)<br>on Daycare Decision)                                                          |
|                                  | □ I accept the terms and conditions                                                                                                    | in & submit your Daycare declaration form to start                                                         |
|                                  |                                                                                                    | and we will assist to resolve)                                                                             |

If the user wishes to stop daycare for their child , they need to submit the termination form so that the daycare can be informed about the same. This is an important step and forms an input for reporting back to the organisation as well. Please ensure you understand and adhere to the exit formalities of the daycare centre.

### **Exiting Daycare - Submit Termination Form**

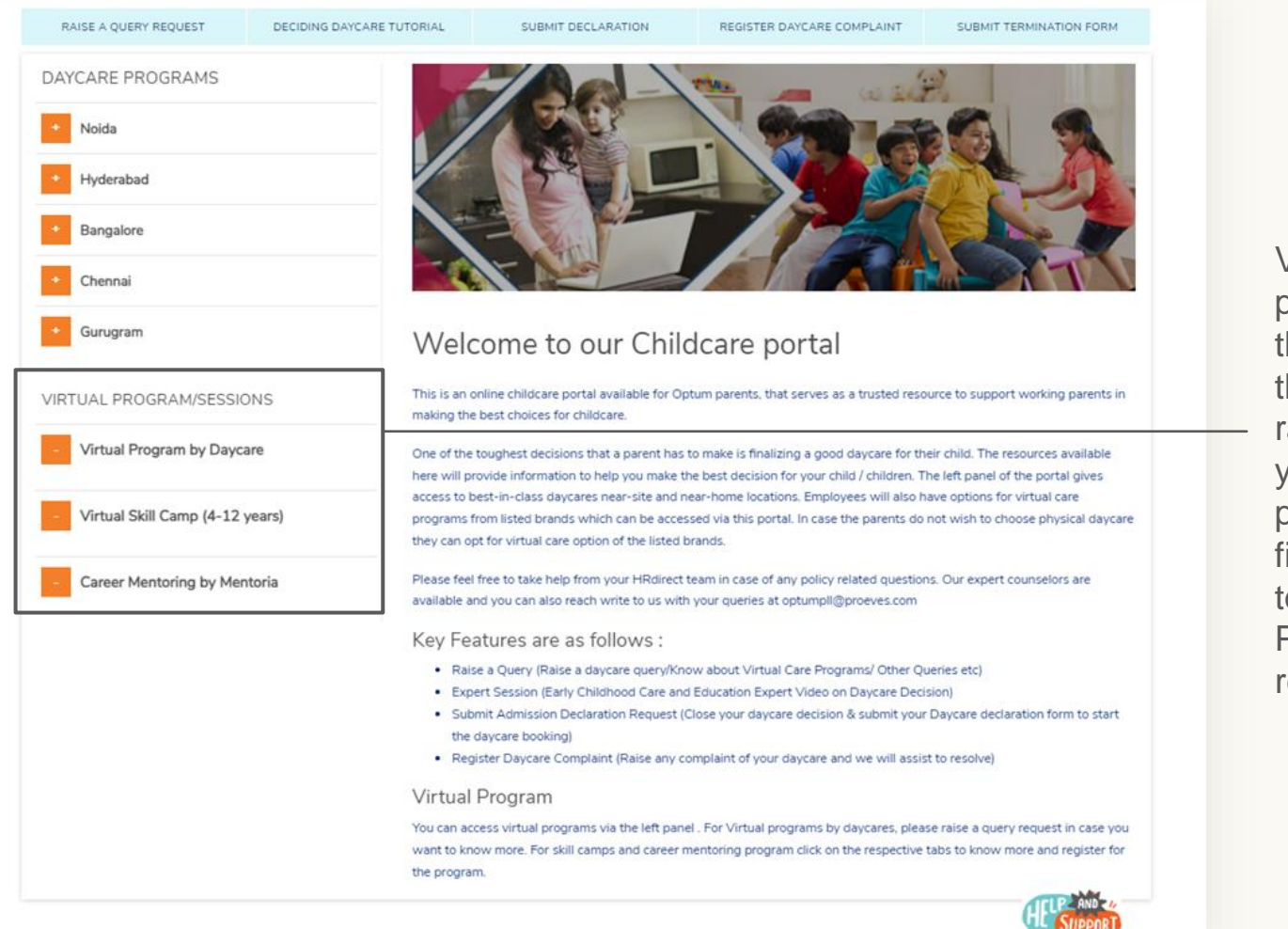

Virtual Program options are also listed on the left panel of the portal home page. To know more about the virtual programs offered by daycares, click on the respective tabs to know about the programs and raise a daycare query request to know more. In case you wish to enroll your child of the virtual daycare program, admission declaration form will need to be filled and uploaded. This page also gives you access to virtual skill camps and career mentoring program. Please click on respective tabs to know more and register for the same.

# Optum

# Thank you!

Please reach out us with your query

![](_page_12_Picture_3.jpeg)

![](_page_13_Picture_0.jpeg)

Optum is a registered trademark of Optum, Inc. in the U.S. and other jurisdictions. All other brand or product names are the property of their respective owners. Because we are continuously improving our products and services, Optum reserves the right to change specifications without prior notice. Optum is an equal opportunity employer.

© 2022 Optum, Inc. All rights reserved.